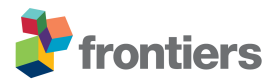

### Supplementary Material

# Linking associations of rare low-abundance species to their environments by association networks

Tatiana V Karpinets<sup>1,2\*</sup>, Vancheswaran Gopalakrishnan<sup>3,4</sup>, Jennifer Wargo<sup>1,3</sup>, Andrew P. Futreal<sup>1</sup>, Christopher W. Schadt<sup>2,5</sup>, and Jianhua Zhang<sup>1</sup>

<sup>1</sup> Department of Genomic Medicine, The University of Texas MD Anderson Cancer Center, Houston, TX, USA

<sup>2</sup> Biosciences Division, Oak Ridge National Laboratory, Oak Ridge, TN, USA

<sup>3</sup> Department of Surgical Oncology, The University of Texas MD Anderson Cancer Center, USA, Houston, TX, USA

<sup>4</sup> Department of Epidemiology, Human Genetics and Environmental Sciences, University of Texas School of Public Health, USA

<sup>5</sup> Department of Microbiology, University of Tennessee, Knoxville, TN, USA

#### \* Correspondence:

Mailing address: Genomic Medicine, MD Anderson Cancer Center, 1881 East Rd., Houston, TX 77054; Phone: +1 865 250 2006. E-mail: tvkarpinets@mdanderson.org

#### Supplementary Figures, Tables, and Data Sheets

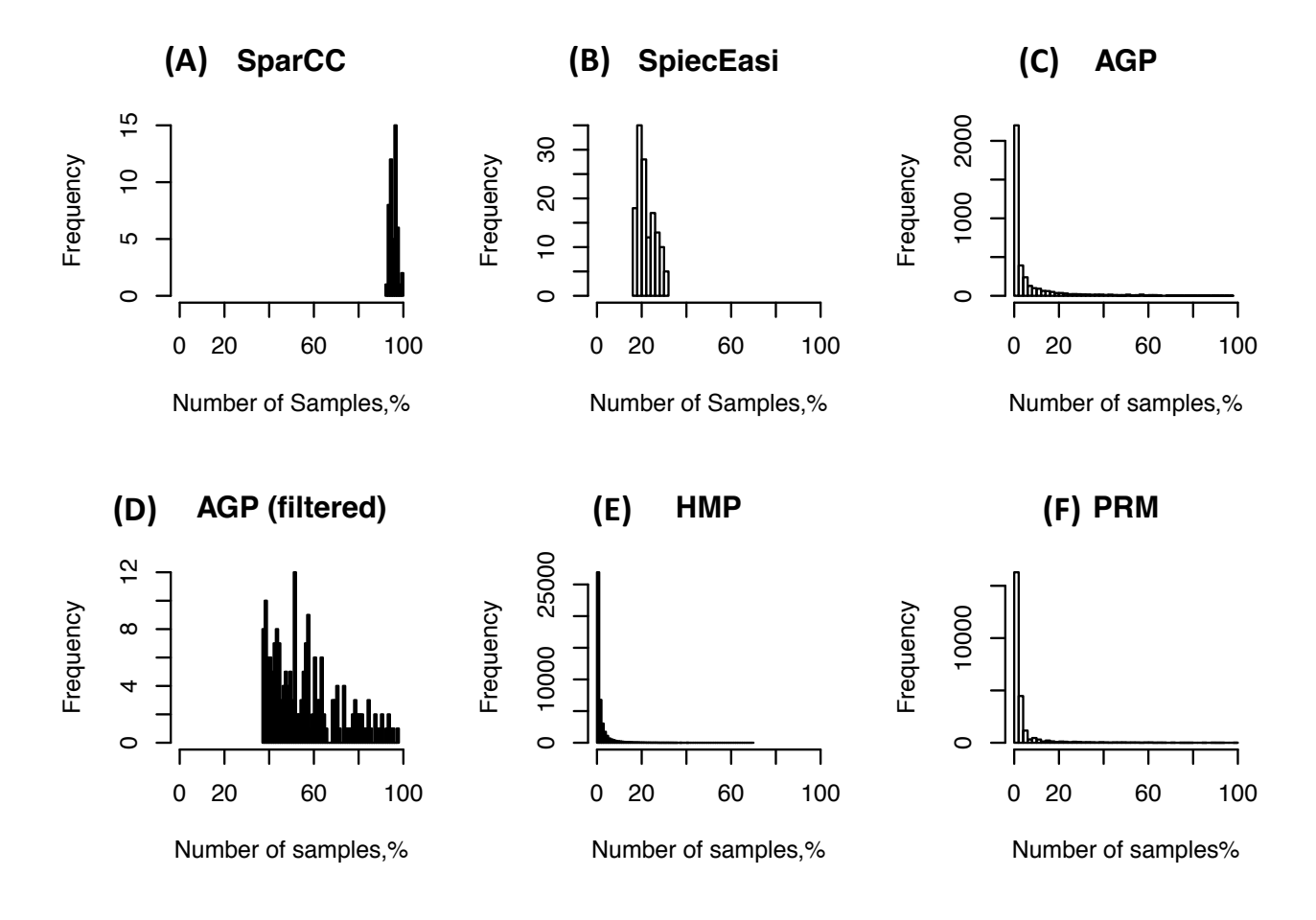

**Figure S1. Frequency of OTU as a function of its occupancy calculated as percentage of samples with the OTU from total number of samples: (A)** SparCC test dataset; the filtering is the most stringent because the algorithm employs log-transformations of the read counts. **(B)** SpiecEasi benchmark dataset produced from the filtered American Gut Project (AGP) dataset by modeling **(C)** American Gut Project (AGP) dataset unfiltered (3738 OTUs x 407 Samples); **(D)** AGP dataset used to generate SpiecEasi benchmark dataset; the dataset was filtered by removing OTUs that are not found in at least 37% of the samples **(E)** Human microbiome dataset (43140 OTUs x 2910 Samples); 99.9% of OTUs are found in less than 37% of samples **(F)** Populus root microbiome dataset (24434 OTUs x 83 Samples); )about 98% of OTUs are found in less than 37% of samples.

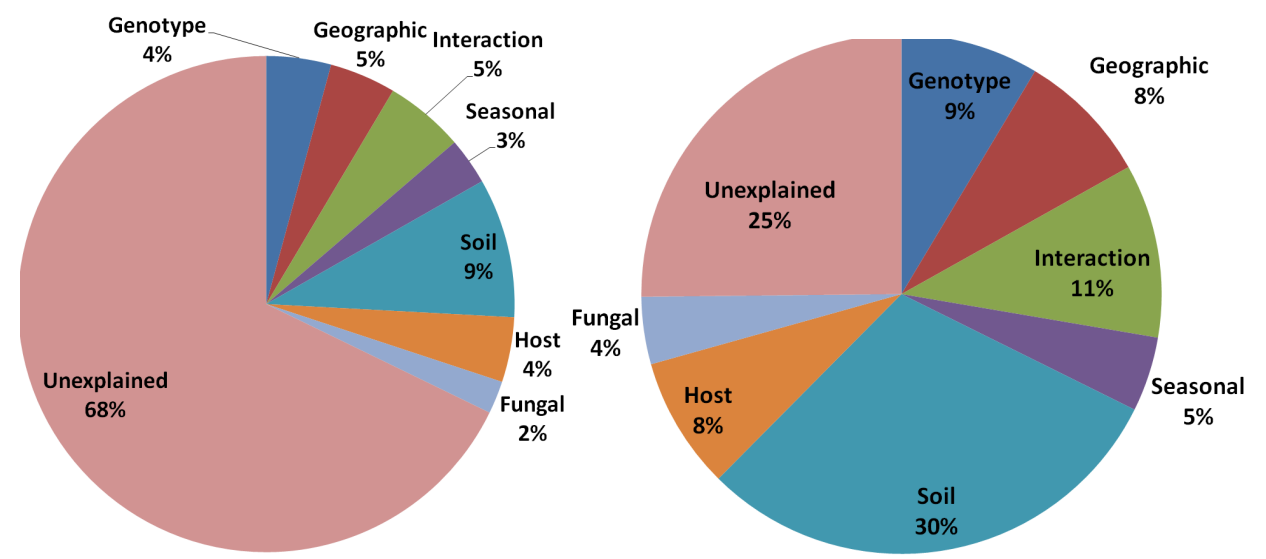

**Figure S2.** Variance partitioning of bacterial OTUs found in roots of *Populus deltoides* into soil properties, host properties, host genotype, seasonal variability, and beta diversity of corresponding fungal community; all samples from the original study (left) and samples selected by the Anets algorithm as significantly associated (right).

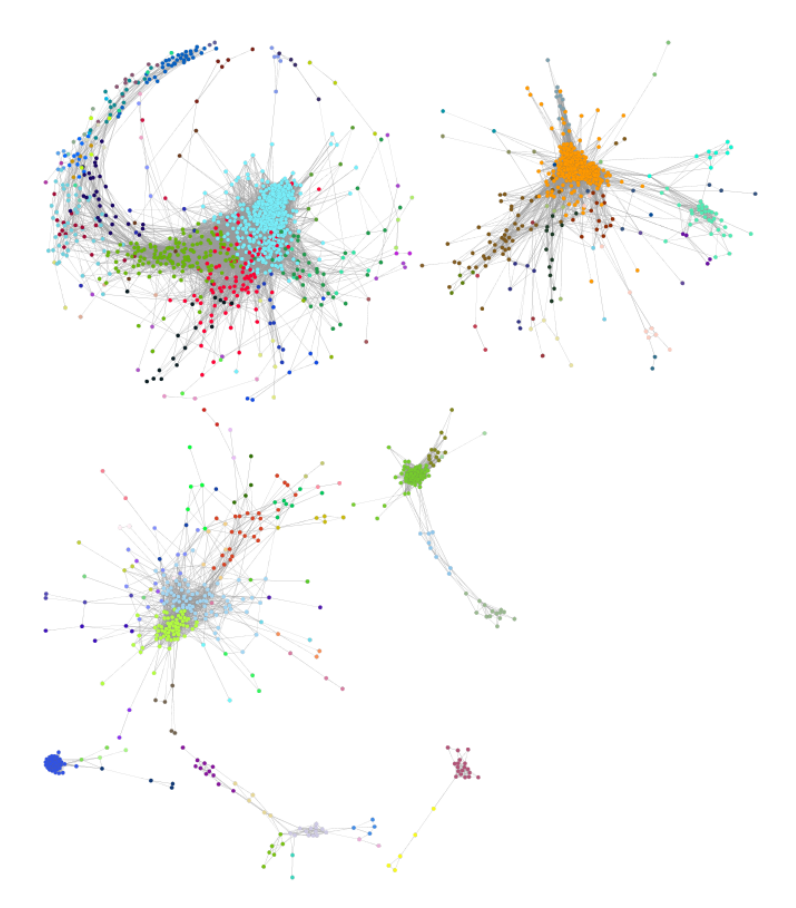

**Figure S3.** Anets-Samples generated for Human Microbiome Project dataset. Small network components comprised of less then 10 nodes are omitted. The total number of samples (nodes) in the network is 1940. The total number of connections (edges) is 4292. The network was clustered using MCL algorithm (See Method); the same node color indicates the same cluster ID. The total number of clusters is 206.

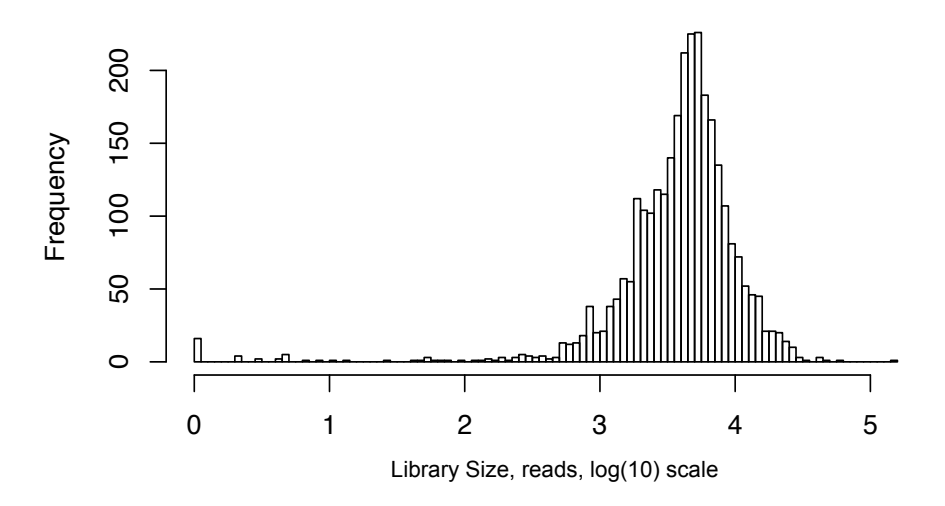

Figure S4. Distribution of the library size values (log10-scale) in oral samples.

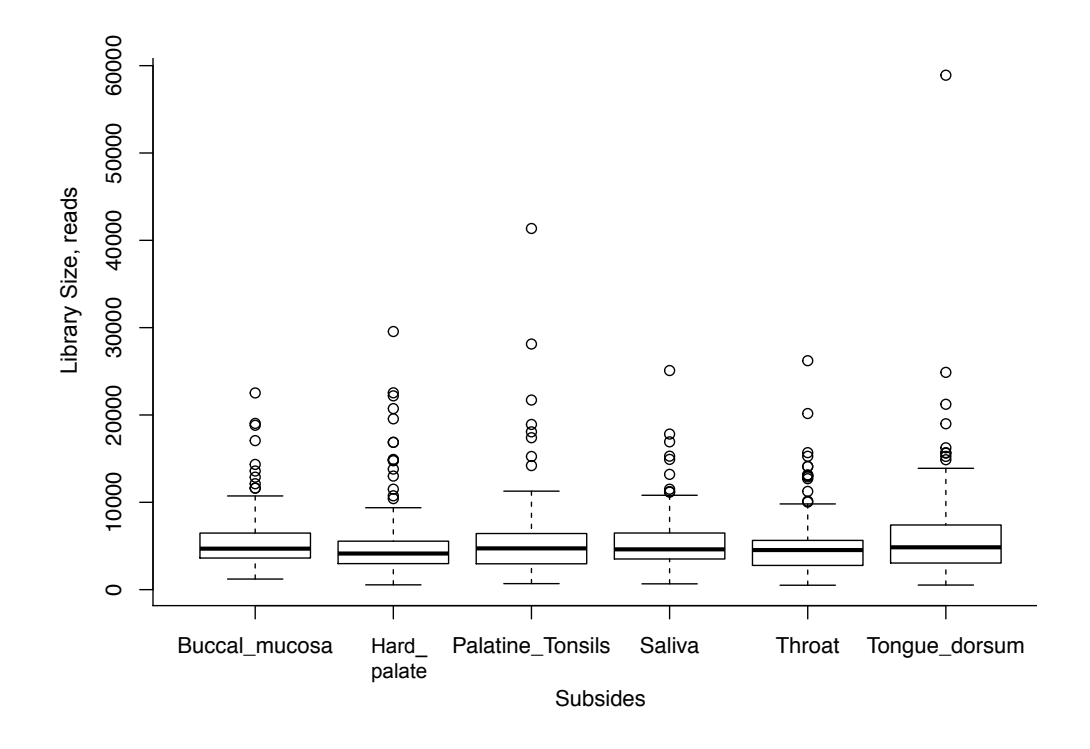

Figure S5. Boxplots of library sizes in different oral subsites.

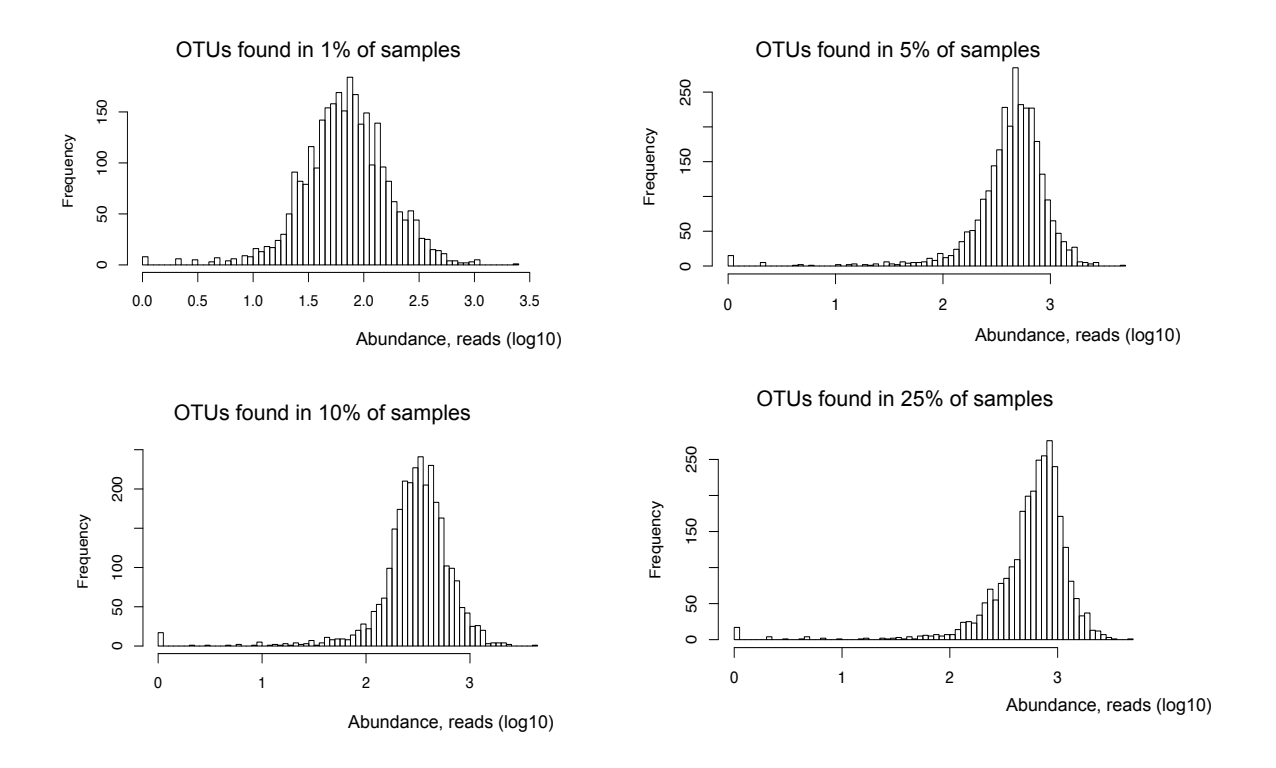

Figure S6. Distributions of abundances of rare OTUs defined by different occupancy thresholds.

(A)

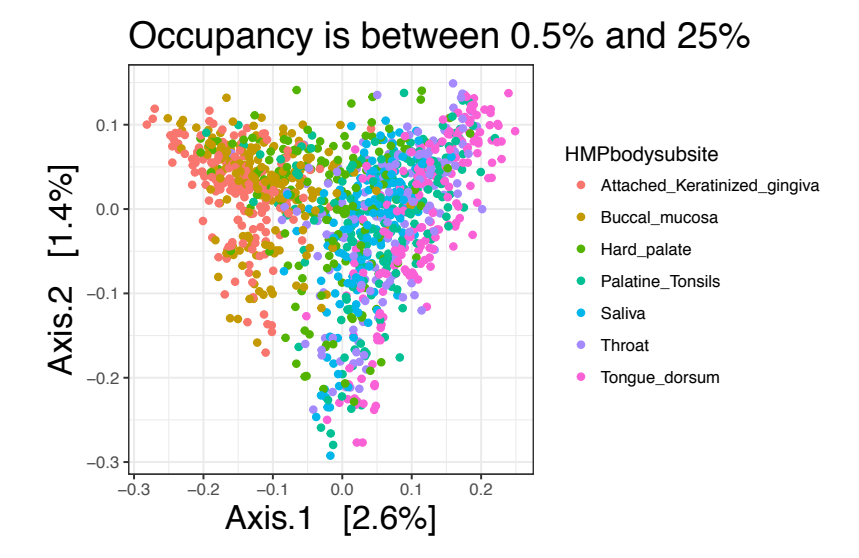

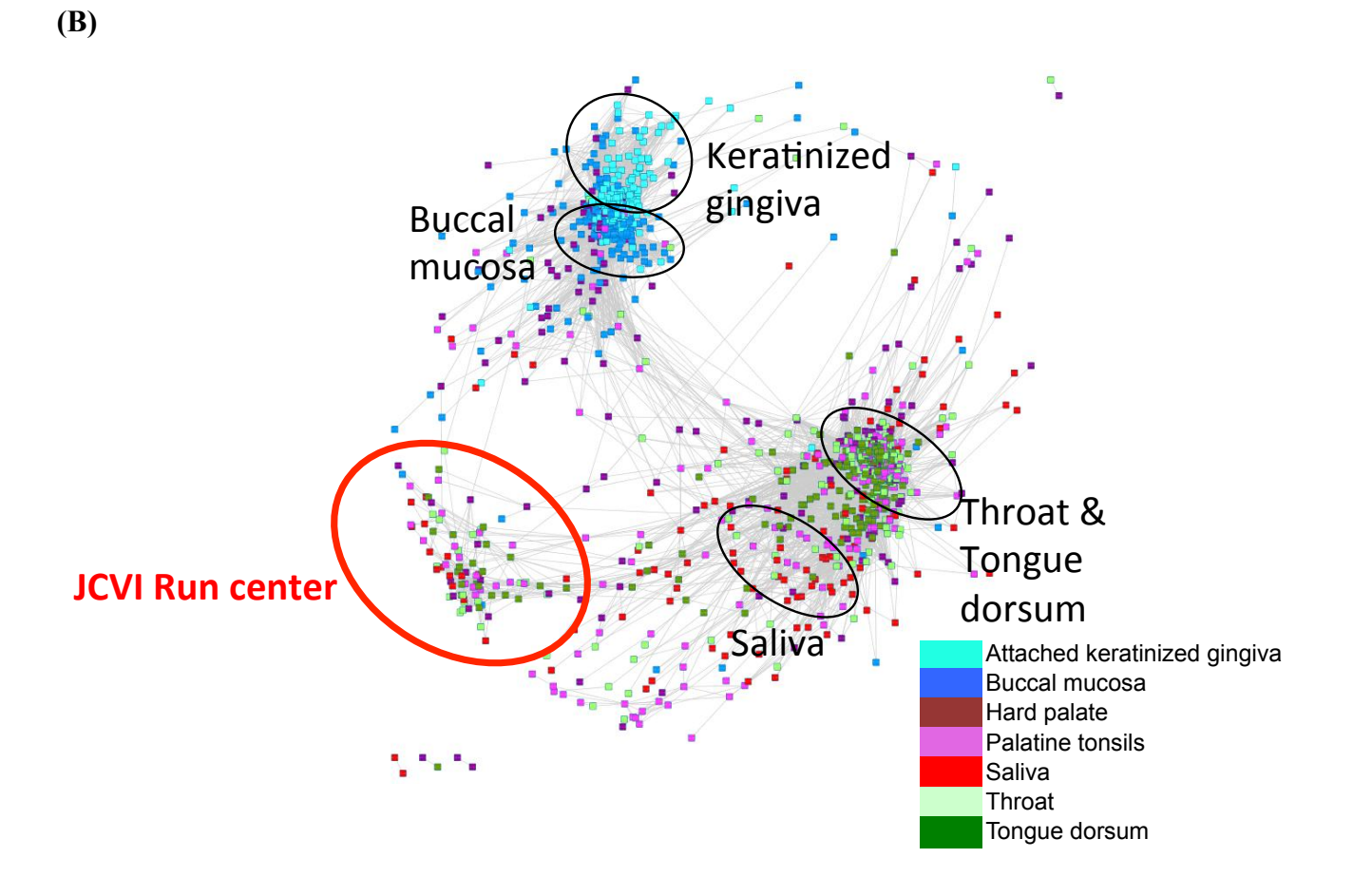

Figure S7. PCoA plot (A) and ANET-samples (B) generated for OTU table comprised of only rare OTUs (occupancy from 0.5% to 25%).

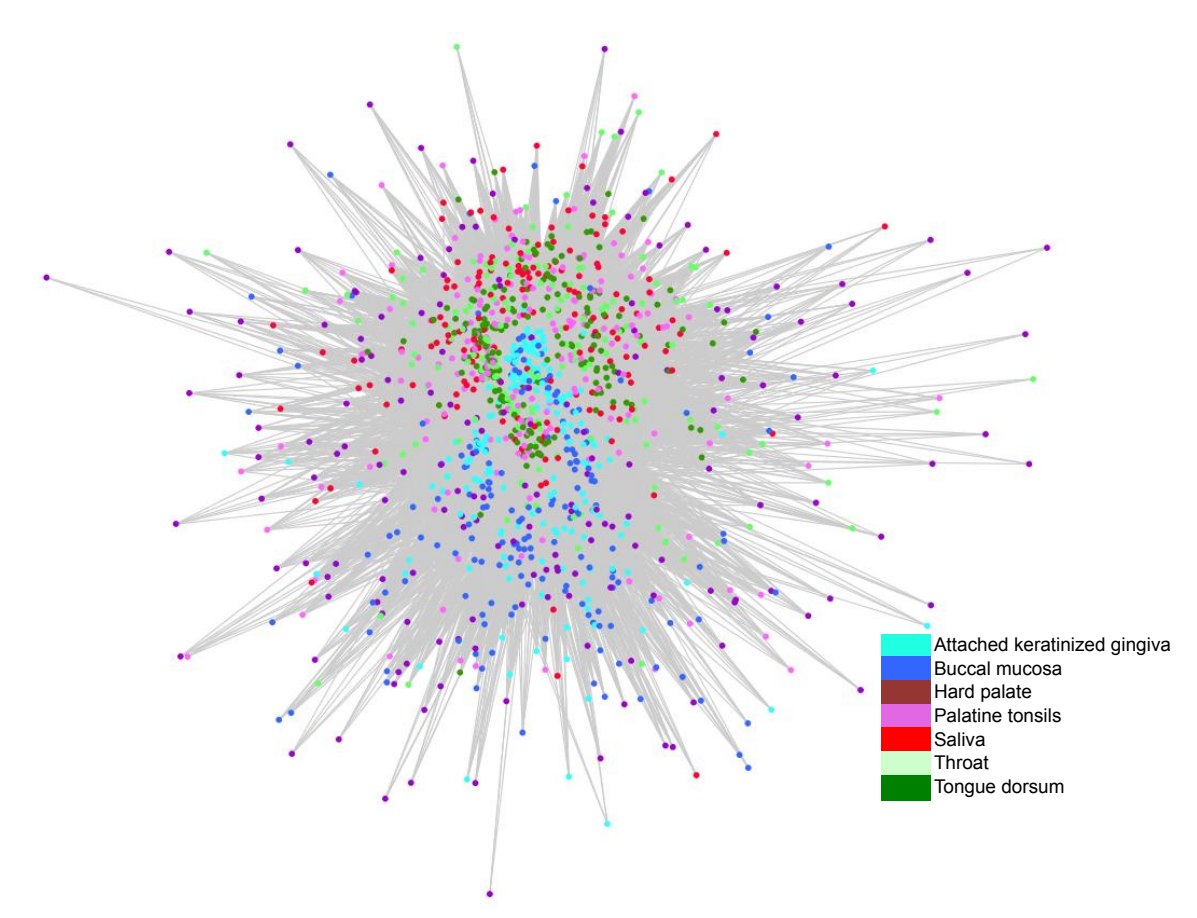

Figure S8. The network of oral samples generated from unweited UniFrac distances (threshold = 0.95).

## Table S1. Low taxonomic levels are important to discriminate *Populus* roots microbiomes in TN and NC.

(A) Difference in numbers of associated bacterial species at the level of *Phylum*.

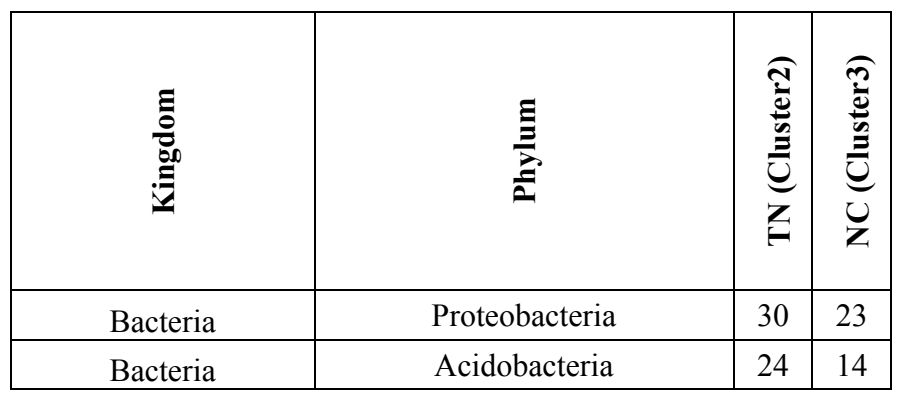

(B) Difference in numbers of associated bacterial species at the level of Order.

| Kingdom  | Phylum         | Order               | TN (Cluster2) | NC (Cluster3) |
|----------|----------------|---------------------|---------------|---------------|
| Bacteria | Proteobacteria | Rhodocyclales       |               | 4             |
| Bacteria | Proteobacteria | Syntrophobacterales |               | 3             |
| Bacteria | Proteobacteria | Rhodobacterales     |               | 2             |
| Bacteria | Proteobacteria | Burkholderiales     |               | 1             |
| Bacteria | Proteobacteria | Rhodospirillales    | 11            | 2             |
| Bacteria | Proteobacteria | Myxococcales        | 8             | 3             |
| Bacteria | Proteobacteria | Rhizobiales         | 4             | 3             |
| Bacteria | Proteobacteria | Chromatiales        | 1             | 2             |
| Bacteria | Proteobacteria | Proteobacteria      | 3             | 2             |
| Bacteria | Proteobacteria | Xanthomonadales     | 2             | 1             |
| Bacteria | Proteobacteria | Caulobacterales     | 1             |               |
|          |                |                     |               |               |
| Bacteria | Acidobacteria  | Sva0725             |               | 2             |
| Bacteria | Acidobacteria  | Acidobacteria       | 6             | 6             |
| Bacteria | Acidobacteria  | Acidobacteriales    | 5             | 5             |
| Bacteria | Acidobacteria  | DS-18               | 1             | 1             |
| Bacteria | Acidobacteria  | Solibacterales      | 12            |               |

| Microbial<br>community ID in<br>the Anets-OTUs<br>(Figure 5B) | Cluster ID in<br>the Anets-<br>Samples<br>(Figure 5A) | Enrichment of<br>samples labeled<br>by the cluster<br>ID in each<br>microbial<br>community<br>(p<0.01) | Total number of<br>samples in the<br>cluster | %      |
|---------------------------------------------------------------|-------------------------------------------------------|----------------------------------------------------------------------------------------------------|----------------------------------------------|--------|
| 1                                                             | 2                                                     | 255                                                                                                    | 256                                          | 99.61  |
| 1                                                             | 10                                                    | 40                                                                                                    | 40                                           | 100.00 |
| 2                                                             | 2                                                     | 93                                                                                                    | 256                                          | 36.33  |
| 3                                                             | 10                                                    | 36                                                                                                    | 40                                           | 90.00  |
| 4                                                             | 16                                                    | 18                                                                                                    | 18                                           | 100.00 |

Table S2. Significant association between microbial communities identified by Anets-OTUs and clusters of samples inferred by Anets-samples.

Table S3. Difference in number of rare OTUs among each pair of subsites. The number of rare OTUs was calculated using 4 thresholds of the occupancy, from more rare (found in 1% of samples, to less rare (found in 5%, 10%, and 25% of samples).

|                   |                  | Mean # of OTUs | found in 1% of s | amples  | 1   | Mean # of OTU | s found in 5% of s | amples  | 1   | Mean # of OTUs found  | d in 10% o | f samples | 1 | Mean # of OTUs found  | in 25% of | f samples |
|-------------------|------------------|----------------|------------------|---------|-----|---------------|--------------------|---------|-----|-----------------------|------------|-----------|---|-----------------------|-----------|-----------|
| Subsite1          | Subsite1         | Subsite1 mean  | Subsite2 mean    | p-value |     | Subsite1 mean | Subsite2 mean      | p-value |     | Subsite1 mean Subsite | e2 mean p  | -value    |   | Subsite1 mean Subsite | 2 mean p  | -value    |
| Buccal_mucosa     | Hard_palate      | 53             | 54               | 4.3E-01 |     | 323           | 329                | 4.8E-01 |     | 547                   | 546        | 3.2E-01   |   | 852                   | 860       | 5.6E-01   |
| Buccal_mucosa     | Palatine_Tonsils | 53             | 71               | 6.6E-05 | *** | 323           | 377                | 4.6E-03 | **  | 547                   | 584        | 2.3E-01   |   | 852                   | 875       | 6.5E-01   |
| Buccal_mucosa     | Saliva           | 53             | 61               | 3.0E-01 |     | 323           | 368                | 1.0E-01 |     | 547                   | 608        | 1.9E-01   |   | 852                   | 940       | 1.5E-01   |
| Buccal_mucosa     | Throat           | 53             | 65               | 3.1E-03 | **  | 323           | 356                | 6.7E-02 |     | 547                   | 552        | 9.4E-01   |   | 852                   | 838       | 4.0E-01   |
| Buccal_mucosa     | Tongue_dorsum    | 53             | 78               | 1.6E-06 | *** | 323           | 406                | 7.4E-04 | *** | 547                   | 608        | 1.5E-01   |   | 852                   | 889       | 5.8E-01   |
| Hard_palate       | Palatine_Tonsils | 54             | 71               | 2.4E-06 | *** | 329           | 377                | 3.5E-04 | *** | 546                   | 584        | 2.1E-02 * |   | 860                   | 875       | 2.7E-01   |
| Hard_palate       | Saliva           | 54             | 61               | 6.9E-02 |     | 329           | 368                | 2.5E-02 | *   | 546                   | 608        | 3.2E-02 * |   | 860                   | 940       | 5.3E-02 * |
| Hard_palate       | Throat           | 54             | 65               | 1.3E-04 | *** | 329           | 356                | 7.3E-03 | **  | 546                   | 552        | 2.9E-01   |   | 860                   | 838       | 9.0E-01   |
| Hard_palate       | Tongue_dorsum    | 54             | 78               | 2.7E-08 | *** | 329           | 406                | 9.9E-05 | *** | 546                   | 608        | 2.3E-02 * |   | 860                   | 889       | 3.5E-01   |
| Palatine_Tonsils  | Saliva           | 71             | 61               | 8.5E-03 | **  | 377           | 368                | 3.7E-01 |     | 584                   | 608        | 7.6E-01   |   | 875                   | 940       | 2.3E-01   |
| Palatine_Tonsils  | Throat           | 71             | 65               | 2.0E-01 |     | 377           | 356                | 2.3E-01 |     | 584                   | 552        | 1.6E-01   |   | 875                   | 838       | 2.1E-01   |
| Palatine_Tonsils  | Tongue_dorsum    | 71             | 78               | 3.2E-01 |     | 377           | 406                | 3.7E-01 |     | 584                   | 608        | 6.6E-01   |   | 875                   | 889       | 8.6E-01   |
| Saliva            | Throat           | 61             | 65               | 1.2E-01 |     | 368           | 356                | 1.0E+00 |     | 608                   | 552        | 1.5E-01   |   | 940                   | 838       | 3.6E-02 * |
| Saliva            | Tongue_dorsum    | 61             | 78               | 6.6E-04 | *** | 368           | 406                | 1.2E-01 |     | 608                   | 608        | 9.3E-01   |   | 940                   | 889       | 2.6E-01   |
| Throat            | Tongue_dorsum    | 65             | 78               | 3.8E-02 | *   | 356           | 406                | 8.3E-02 |     | 552                   | 608        | 1.4E-01   |   | 838                   | 889       | 2.7E-01   |
| % significant com | nparisons        |                |                  | 60      |     |               |                    | 40      |     |                       |            | 20        |   |                       |           | 13        |

Subsites pairs that have different library sizes are given in bold font. p-values (Mann-Whitney test) are labeled as follows:

| *** | 0.001 |
|-----|-------|
| * * | 0.01  |
| *   | 0.05  |

Table S4. Statistics of the networks generated using ANET-samples algorithm and Unweighted UniFrac distance.

| Network characteristics    | UUF, *D=0.98 | UUF, *D=0.95 | ANET-samples |
|----------------------------|--------------|--------------|--------------|
| Clustering Coefficient     | 0.04         | 0.21         | 0.523        |
| Connected components       | 1            | l 1          | 1            |
| Network diameter           | 4            | 5 3          | 15           |
| Network radius             |              | 3 2          | 8            |
| Network centralization     | 0.3          | 3 0.8        | 0.2          |
| Shortest paths             | 752550       | 5 1543806    | 1027182      |
| Characteristic path length | 2.8          | 3 1.9        | 4.1          |
| Avg.number of neighbors    | 14.9         | 9 110        | 53.3         |
| Number of nodes            | 868          | 3 1243       | 1014         |
| Network density            | 0.02         | 2 0.09       | 0.05         |
| Network heterogeneity      | 1.8          | 3 1.2        | 1            |

\*D: Threshold for the UUF (Unwieghted UniFrac) distnace used to generate the network

| Table S5. | . Statistics of t | he networks | generated by | <b>ANET-samples</b> | algorithm for | different | OTU |
|-----------|-------------------|-------------|--------------|---------------------|---------------|-----------|-----|
| tables.   |                   |             |              | _                   | -             |           |     |

| Network characteristics    | HMPv13(MOTHUR) | HMPv13(QIIME) | HMPv35(QIIME) | HMPv35(QIIME)Validation |
|----------------------------|----------------|---------------|---------------|-------------------------|
| Clustering Coefficient     | 0.56           | 0.54          | 0.54          | 0.54                    |
| Connected components       | 7              | 13            | 9             | 8                       |
| Network diameter           | 11             | 19            | 15            | 23                      |
| Network radius             | 1              | 1             | 1             | 1                       |
| Network centralization     | 0.2            | 0.2           | 0.2           | 0.2                     |
| Shortest paths             | 849178         | 1107800       | 1041440       | 852894                  |
| Characteristic path length | 2.9            | 4.3           | 4.5           | 5                       |
| Avg.number of neighbors    | 72.9           | 71            | 61            | 56                      |
| Number of nodes            | 935            | 1082          | 1038          | 943                     |
| Network density            | 0.08           | 0.07          | 0.06          | 0.06                    |
| Network heterogeneity      | 0.94           | 1.05          | 1.14          | 1.07                    |

### Data Sheet 1. Operating Procedure to generate Anets

The following programs must be installed on your computer to generate Anets:

1) The Anet program. You can download it at <u>https://sourceforge.net/projects/anets/</u>. The program is written in C++. You need Linux or MacOS to run it. See anet-documentation.pdf file for details.

2) Cytoscape or any other software of your choice on any platform to visualize and cluster the produced network.

The basic workflow to generate Anets-OTU or Anets-Samples is the following

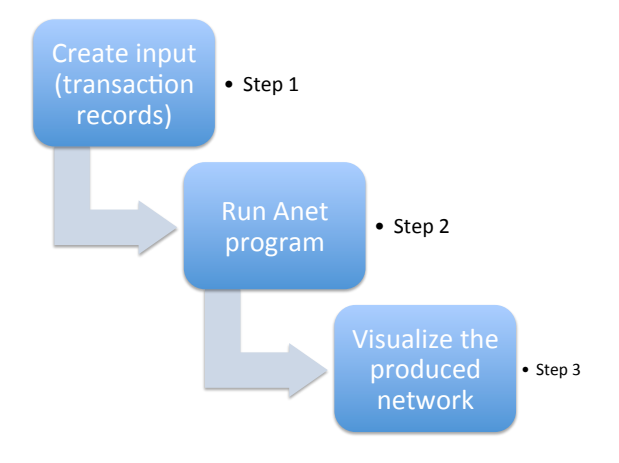

## Step 1. Creating the <input file> for the Anet program to generate Anets-OTUs and Anets-Samples

The <input file> for the Anet program is a text file with only one column with a transaction record in each row. The transaction record is just a list of items that goes together, such as a list of OTUs found in each samples. For OTU table (OTUtable\_SimulatedStudy.txt) produced in the simulated study, which looks like

| Species | Sample 1 | Sample 2 | Sample 3 | Sample 4 | Sample 5 | Sample 6 | Sample 7 | Sample 8 | Sample 9 | Sample 10 | Sample 11 | Sample 12 |
|---------|----------|----------|----------|----------|----------|----------|----------|----------|----------|-----------|-----------|-----------|
| E1_red  | 1        | 1        | 1        | 0        | 0        | 0        | 0        | 0        | 0        | 0         | 0         | 0         |
| E1_blue | 1        | 0        | 0        | 1        | 0        | 1        | 0        | 0        | 0        | 0         | 1         | 0         |

| E1_green | 0 | 1 | 0 | 1 | 1 | 0 | 0 | 0 | 0 | 0 | 0 | 0 |
|----------|---|---|---|---|---|---|---|---|---|---|---|---|
| E1_brown | 0 | 0 | 1 | 0 | 1 | 1 | 0 | 0 | 0 | 0 | 0 | 0 |
| E2_red   | 1 | 0 | 0 | 0 | 0 | 0 | 1 | 0 | 0 | 1 | 0 | 0 |
| E2_blue  | 0 | 0 | 0 | 0 | 0 | 0 | 0 | 1 | 1 | 0 | 1 | 1 |
| E2_green | 0 | 0 | 0 | 0 | 0 | 0 | 0 | 1 | 0 | 0 | 1 | 0 |
| E2_brown | 0 | 1 | 0 | 0 | 0 | 0 | 1 | 0 | 1 | 1 | 1 | 1 |

the input file (OTUtable\_SimulatedStudy\_tr\_OTUs.tr) to generate Anets-OTUs must look like

E1\_red E1\_blue E2\_red

E1\_red E1\_green E2\_brown

El\_red El\_brown

E1\_blue E1\_green

E1\_green E1\_brown

E1\_blue E1\_brown

E2\_red E2\_brown

E2\_blue E2\_green

E2\_blue E2\_brown

E2\_red E2\_brown

E1\_blue E2\_brown E2\_blue E2\_green

E2\_blue E2\_brown

The input file (OTUtable\_SimulatedStudy\_tr\_samples.tr) to generate Anets-Samples must look like

Sample.1 Sample.2 Sample.3

Sample.1 Sample.4 Sample.6 Sample.11

Sample.2 Sample.4 Sample.5

Sample.3 Sample.5 Sample.6

Sample.1 Sample.7 Sample.10

Sample.8 Sample.9 Sample.11 Sample.12

```
Sample.8 Sample.11
Sample.2 Sample.7 Sample.9 Sample.10 Sample.11 Sample.12
```

Below is a simple R script to generate input files for Anets-OTUs and Anets-Samples for the OTU table given above. The OTU table file <code>OTUtable\_SimulatedStudy.txt</code> (tab-delimited) was loaded from the directory "/Users/tvkarpinets/Documents/ANET/" on the mac computer. You will need to use '\' instead of '/' if you have Windows.

```
>my_OTU=read.delim("/Users/tvkarpinets/Documents/ANET/OTUtable_SimulatedStudy.tx
t", row.names="Species", header=TRUE, sep='\t')
>my_tr_samples=c; for (i in 1:length(rownames(my_OTU))) { p1=
as.vector(unlist(my_OTU[i,]));
my_tr_samples=rbind(my_tr_samples,paste(colnames(my_OTU)[p1!=0], collapse=" "))}
> write(my_tr_samples,
file="/Users/tvkarpinets/Documents/ANET/Anets_Samples_input.tr")
>my_tr_otus=c()
>for (i in 1:length(colnames(my_OTU))) { p1= as.vector(unlist(my_OTU[,i]));
my_tr_otus=rbind(my_tr_otus,paste(rownames(my_OTU)[p1!=0], collapse=" "))}
>write(my_tr_otus, file="/Users/tvkarpinets/Documents/ANET/
Anets OTUs input.tr")
```

#### Step 2. Run the Anet program to generate Anets-OTUs and Anets-Samples

By default, the Anet program will be installed on your computer in the directory 'anet-v1.0', and the Anet program executable file will be in the directory 'bin', inside the folder 'anet-v1.0'. You can copy your transaction files (Anets\_OTUs\_input.tr and Anets\_Samples\_input.tr) generated at the previous step into the 'bin' directory and run the program from the bin directory after you change permissions (chmod +x anet) as

```
anet --file=<input file> --method=<default:spearman> --by=<by_item_count (default) or
by cooccur count> --threshold=<default:1.0> --count=<count value> --output=<output file name>
```

where - input file input file name (or full path)

-- correlation type spearman (default), pearson, or cosine

- output file output file name (or full path)

- filtering method

This option is used to filter out annotations whose occurrences in the data do not show statistical significance. Currently the following two options are supported. In both cases, the threshold value is specified by "--count" option.

1. by\_cooccur\_count (default)

2. by\_item\_count

- count

This option is used to specify the threshold value for the filtering method. The default is one.

- threshold

An input to this option is the largest p-value of the output entries, i.e. pairs of annotations.

Parameters of the program depend on characteristics of the OTU table (how large the table and how sparse it is). The Anet program may be slow in processing large OTU tables as discussed in Methods. In this case you may need to limit the number of OTUs or samples for the analysis. It can be done by 2 parameters in the Anet program (--by and -count).

For medium size OTU table, such as 20000 OTUs x 80 Samples, we recommend to set the following initial parameters when generating Anets-OTUs:

-method=pearson
-by=by\_cooccur\_count
-count= 10 (you may increase this value if the generated network file is large)
-threshold=0.05

For Anets-Samples, you may need only a threshold for p-value because as a rule the total number of Samples is essentially less than the number of OTUs:

--method=pearson --threshold=0.05 (or 0.01)

Below are examples how to run Anet for the transaction-files produced for the simulated study and given above:

```
./anet --file=OTUtable_SimulatedStudy_tr_OTUs.tr --method=pearson --by=by_cooccur_count --count=1 --
threshold=1 --output=OTUtable_SimulatedStudy_tr_OTUs_out.txt
```

```
./anet --file=OTUtable_SimulatedStudy_tr_samples.tr --method=pearson --by=by_cooccur_count --count=1 --
threshold=1 --output=OTUtable_SimulatedStudy_tr_samples_out.txt
```

Output of the program is a text file of the network with 5 columns. Each row shows characteristics of the edge in the network. The first two columns are connected nodes and the rest are characteristics of the connection that include the association coefficient (in our case it will be the Pearson correlation) and its significance (p-value).

Example for the simulated study is given below:

```
./anet --file=OTUtable_SimulatedStudy_tr_OTUs.tr --method=pearson --by=by_cooccur_count --count=1 --
threshold=1 --output=OTUtable_SimulatedStudy_tr_OTUs_out.txt
./anet --file=OTUtable_SimulatedStudy_tr_samples.tr --method=pearson --by=by_cooccur_count --count=1 --
```

./anet --file=Ulutable\_SimulatedStudy\_tr\_samples.tr --method=pearson --by=by\_cooccur\_count --count=1 threshold=1 --output=OTUtable\_SimulatedStudy\_tr\_samples\_out.txt

In this case we output all edges and filter later by the correlation coefficient (R=0.30), because p-values generated by a Monte Carlo simulation will not make sense for a small set.

| Annotation1<br>#Records(Anno2) | Annotation2<br>#CoAnnos(Anno1) | Correlation<br>#CoAnnos(Anno) | p-value #F<br>2) | Records (Anr | iol,Anno2) | #R€ | ecords (Ann | 101) |
|--------------------------------|--------------------------------|-------------------------------|------------------|--------------|------------|-----|-------------|------|
| E2_blue                        | E2_green                       | 0.8664                        | 0                | 2            | 4          | 2   | 3           | 3    |
| E2_brown                       | E2_blue                        | 0.68299                       | 0.0357143        | 3            | 6          | 4   | 6           | 3    |
| E2_red                         | E2_brown                       | 0.462708                      | 0.0714286        | 2            | 3          | 6   | 3           | 6    |
| El_green                       | E1_brown                       | 0.382971                      | 0.107143         | 1            | 3          | 3   | 4           | 3    |
| E2_brown                       | E2_green                       | 0.320604                      | 0.142857         | 1            | 6          | 2   | 6           | 3    |
| E1_red                         | El_green                       | 0.3114                        | 0.178571         | 1            | 3          | 3   | 5           | 4    |
| E1_red                         | E1_brown                       | 0.298142                      | 0.214286         | 1            | 3          | 3   | 5           | 3    |

#### The Anets-OTUs filtered by R=0.30 will look like

See anet-documentation file for description of the columns.

For large OTU table, with many samples, we recommend to start the analysis by generating the Anets-Samples with different p-value cutoffs and set –method = pearson. The other parameters may be set to default values. In our experience, the proper filtering by p-value is important to generate a biologically meaningful network with optimal resolution and remove noisy samples. This will also simplify further clustering of the network. If the generated network file is very large you may consider filtering the network file by selecting only edges with p-value less than 0.01, 0.005 and so on. The best way to see if the network reproduces environment of your study is to visualize it and overlay with the metadata as described in Step 3. If you see that clusters of samples in the network correspond to your metadata, you may consider further analysis using Anets-OTUs. In this case, however, you may have to introduce additional thresholds for the analysis to limit the number of OTUs for processing and the number of samples, because the Anet program will quickly increase the processing time when you increase the number of unique OTUs in the input.

#### Step 3. Anets visualization and clustering

There are many ways you can visualize the generated network. Many languages include packages or modules to work with networks, and it is always better to use the programming language you are most familiar with. One easy way to visualize, analyze, and cluster the network as well as explore its properties is by using Cytoscape (<u>http://www.cytoscape.org/</u>). This software is designed for complex network analysis and visualization, and it is freely available for different platforms. The documentation is available at <u>https://bix-</u>

<u>lab.ucsd.edu/display/Public/Cytoscape+3.2.X+Visualization+and+Analysis+Documentation</u>. The file generated by Anet program can be easily imported into the software as the network file. Use options in the File menu as File> Import>Network>File>. This selection will open the window where you need to select the "Source Interaction" as Column 1 and the "Target Interaction" as Column 2. You should leave the "Interaction Type" as Default. You may import the rest columns as edge (interaction) annotations by clicking on each of them and to use the correlation coefficient or p-values for filtering the network or, as weights, for visualization. After you import the network you may visualize it using one of the provided layouts. In our experience a nice visualization can be obtained using a spring embedded layout. Importantly, the software allows you to load the metadata file of the samples (for Anets-Samples) or of the OTUs (for Anets\_OTUs). You can use an option File> Import>Table>File. After you import the metadata, you can easily color nodes of the network according to the annotations and to see if the obtained results are meaningful. You can easily cluster the network using Cytoscape as well. To do this you need to install additional plugin called 'clusterMaker2' using App Manager (Apps> App Manager). A diverse set of clustering options available in this plugin including the Markov clustering algorithm and the Community Clustering algorithm, both showed a good performance in our experience. You can export the clustering results with the metadata as a comma separated text file using an export options in the File menu (File> Export>Table>clustered default node>).